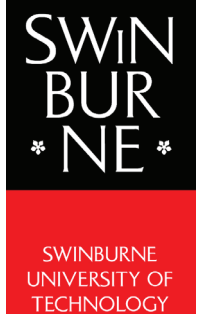

## Adobe Shared Device Licens Student User Guide

## SWINBURNE UNIVERSITY OF TECHNOLOGY

The purpose of this guide is to assist students in using Adobe Creative Cloud applications in teaching spaces around the University. Students will be required to login with their Swinburne provided Adobe ID in order to activate the application prior to usage

> Date Created: Saturday 16th November 2019 Created by: Steven Valle Information Technology | Infrastructure Services | SOE

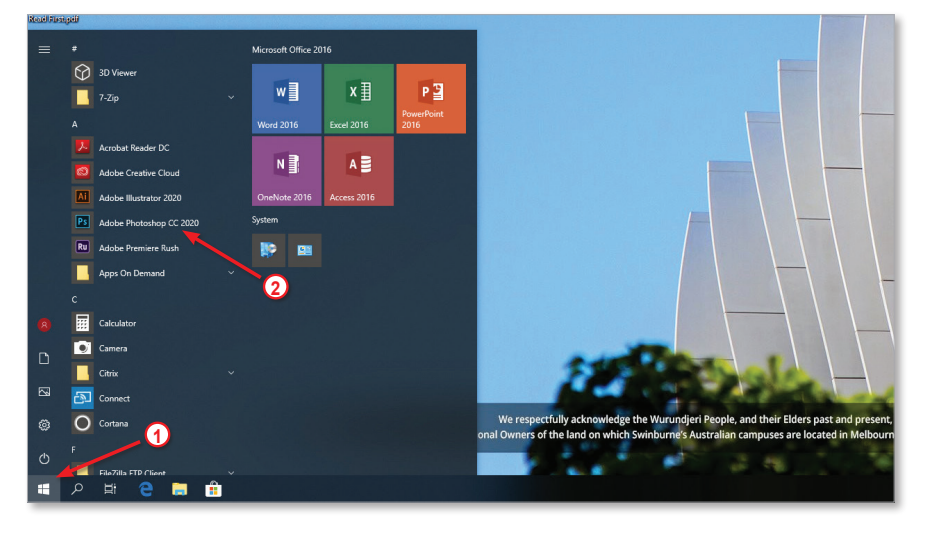

The **Adobe Creative Cloud** suite is installed as part of the Windows 10 SOE

Click on the **Start menu** and choose an Adobe application to launch

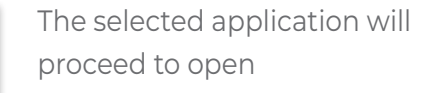

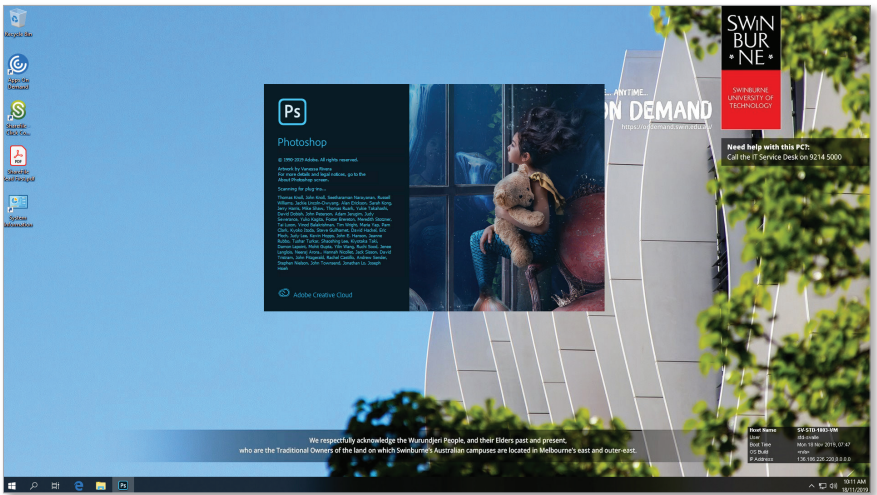

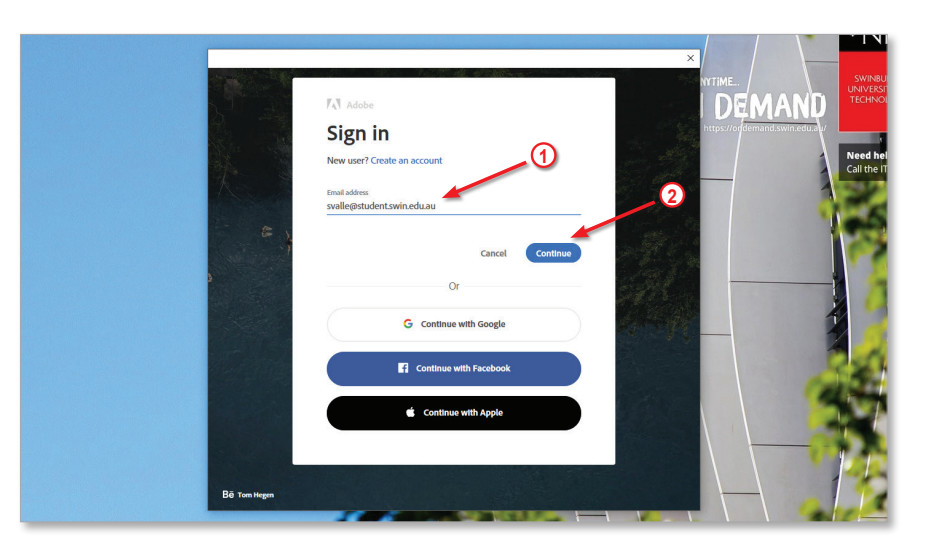

Once launched, you will be prompted to sign in with your Swinburne provided **Adobe ID** 

Enter your **Swinburne email** address in the space provided and click on the **Continue** button

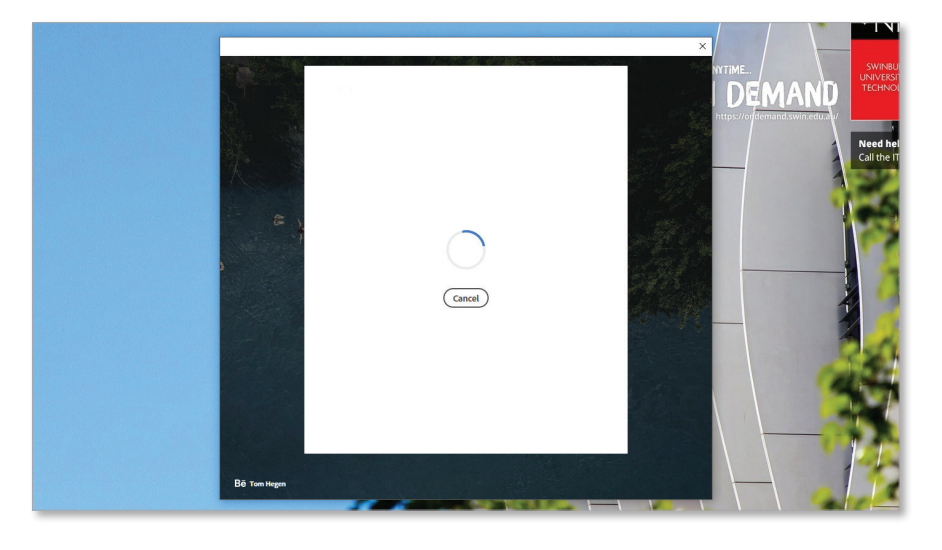

You will be redirected to the Microsoft Office 365 portal to login

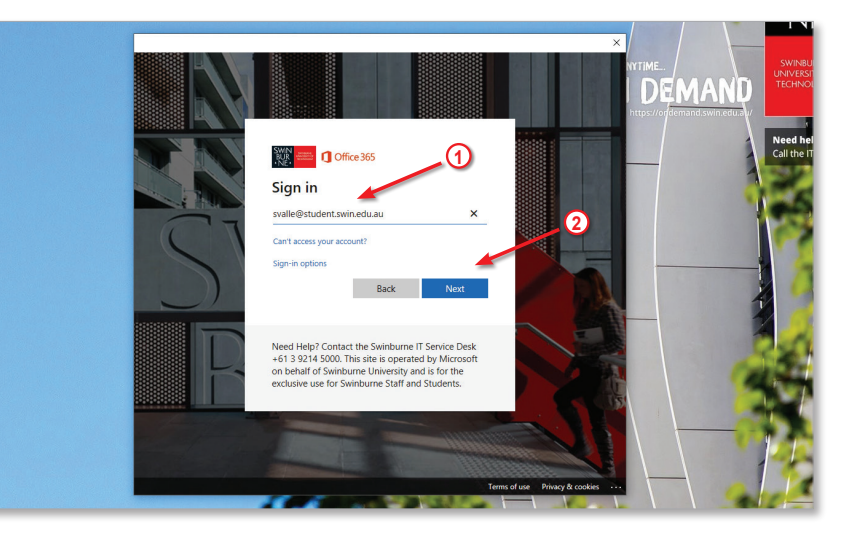

Enter your **Swinburne email** address in the space provided and click on the **Next** button

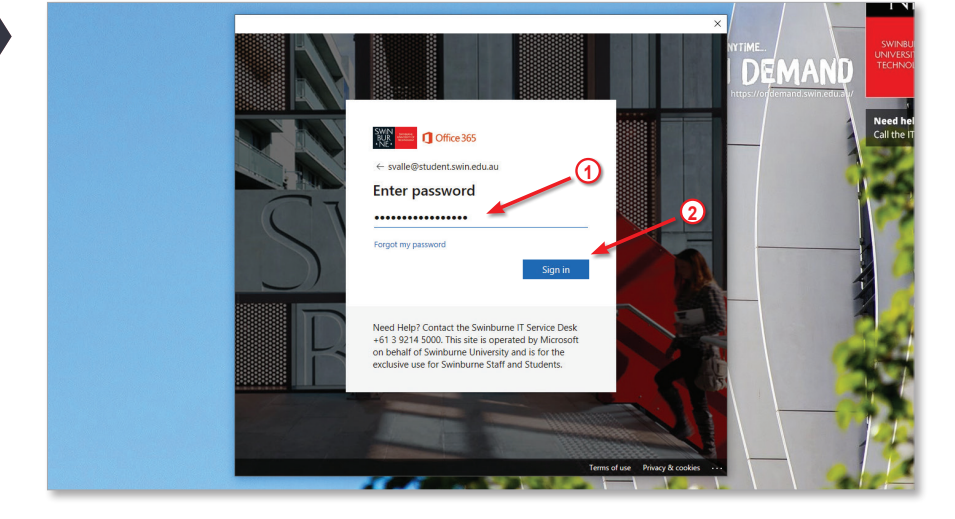

When prompted, enter your **password** and click on the **Sign In** button

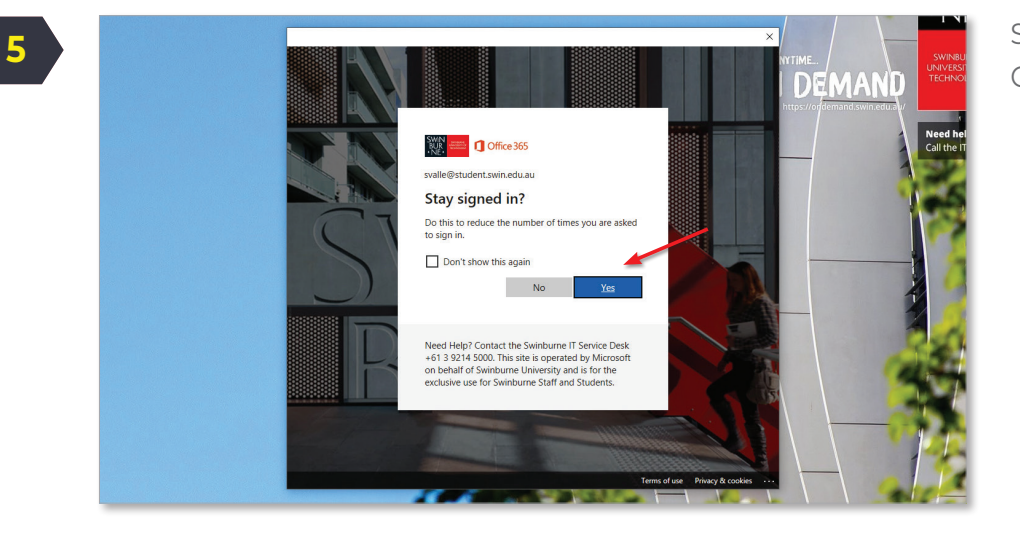

Select **Yes** to stay signed in to Office 365

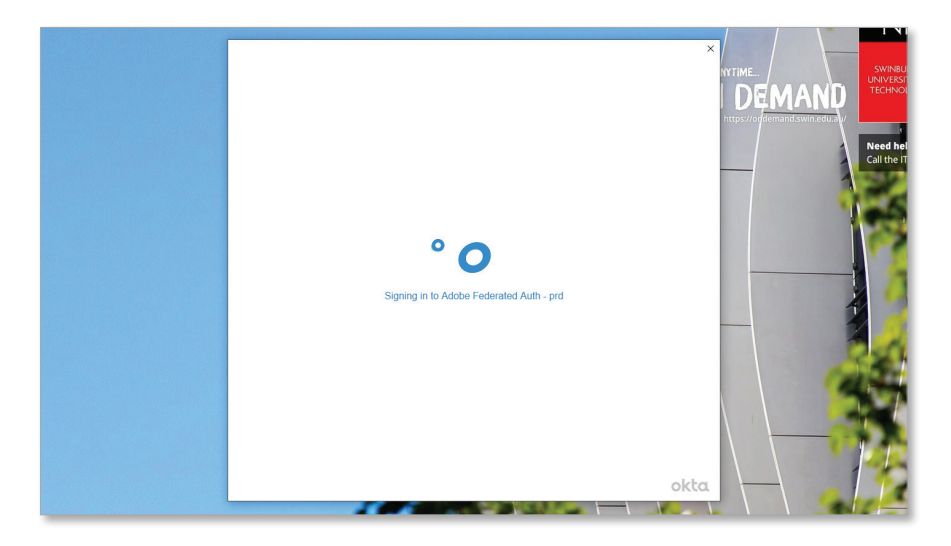

Your Swinburne Office 365 account is now logging into your Adobe account

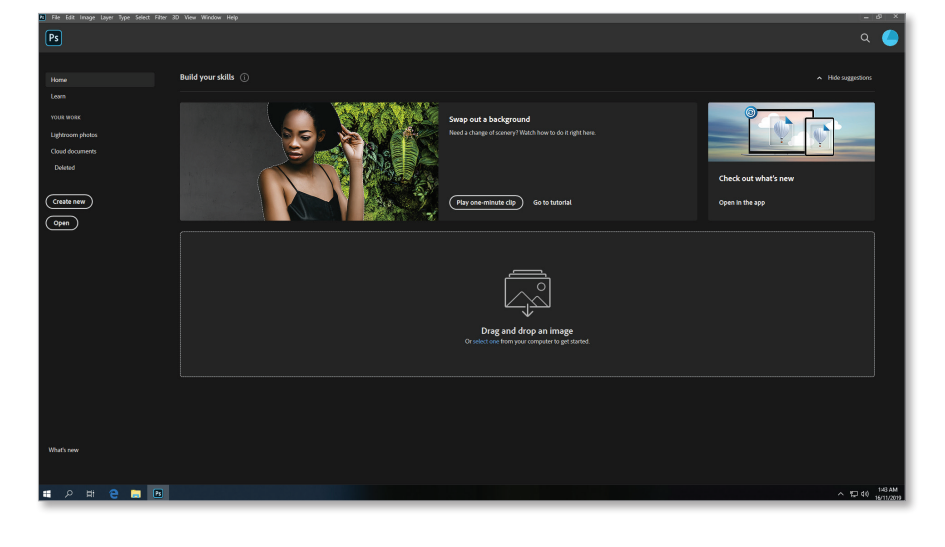

Once authenticated, the selected application will open, ready to use

Please Note: You will be logged out of your Adobe and Microsoft Office 365 accounts when you log out of the PC

3